# ETCPRO6 セットアップマニュアル

2022 年 9 月版

## 目次

| 1.はじめに                             |
|------------------------------------|
| 2.システム要件                           |
| 3.インストール手順                         |
| 4.アンインストール手順()                     |
| 4-1. Windows10 のアンインストール手順         |
| 4-2. Windows11 のアンインストール手順 9       |
| 5.卓上プリンタ USB ドライバインストール手順11        |
| 5-1. ドライバのインストール11                 |
| 5-2. ポート番号の確認方法13                  |
| <b>5-2-1. Windows10</b> での確認方法13   |
| <b>5-2-2. Windows11</b> での確認方法14   |
| 6.カードリーダーを USB シリアル変換ケーブルで接続する場合16 |
| 6-1. ドライバのインストール                   |
| 6-2. ポート番号の確認方法16                  |
| <b>6-2-1. Windows10</b> での確認方法16   |
| 6-2-2. Windows11 での確認方法18          |
| 7NET Framework4.8 の有効化             |
| <b>7-1. Windows10</b> での有効化        |
| 7-2. Windows11 での有効化               |

1.はじめに

本書は、ETCPR06 ソフトウェア(以下 ETCPR06)をパソコンにインストールする手順を記したものです。

### 2.システム要件

ETCPR06 は以下の環境で動作します。

下記要件を満たしていないパソコンに ETCPR06 をインストールした場合、正常に動作しない可能性があり ますのでご注意ください。

| Г  | シ | ス | テ | L | 要 | 倂1 |  |
|----|---|---|---|---|---|----|--|
| ь. | - | - |   | _ | ~ |    |  |

| OS             | Microsoft Windows 10 日本語版(64 ビット) ※ バージョン 1607 以降       |  |  |  |  |
|----------------|---------------------------------------------------------|--|--|--|--|
|                | Microsoft Windows 11 日本語版(64 ビット)                       |  |  |  |  |
| 画面解像度          | 1024×666 ピクセル以上                                         |  |  |  |  |
| .NET Framework | 4.8                                                     |  |  |  |  |
|                | ※ Windows10の更新がされていない PC では. NET Framework4.8が組み込まれていない |  |  |  |  |
|                | ことがあります。インターネットに接続している PC の場合は、                         |  |  |  |  |
|                | ETCPR06 のインストール中に. NET Framework4.8 もインストールされます。        |  |  |  |  |
|                | ※ Windows11 には通常 NET Framework4.8 が組み込まれていますので、         |  |  |  |  |
|                | .NET Framework4.8のインストールは必要ありません。                       |  |  |  |  |

Microsoft、Windows は、米国 Microsoft Corporation.の米国及びその他の国における登録商標です。

Windows の正式名称は、Microsoft Windows Operating System です。

#### [インターフェース]

#### ETCPR06に接続する機器によって、以下のインターフェースが必要になります。

| カードリーダー | シリアルポート*、もしくは、USB ポート(USB シリアル変換ケーブル使用時) |
|---------|------------------------------------------|
| 卓上プリンタ  | USB ポート                                  |

※ シリアルポート: RS232C D-sub 9 ピンコネクタ

3.インストール手順

#### (注意)

ETCPR06 が既にインストールされている場合で、更新のためにインストーラーを利用する場合、 あらかじめ、インストールフォルダ(3.インストール手順の③で選んだフォルダ)から 利用履歴データ「ETC\_DAT.mdb」ファイルをバックアップしておいてください。 更新時に問題が発生した場合でも、利用履歴データを残すことができます。

インストールは、以下の手順に沿って行ってください。

① 「Setup. exe」をクリックします。以下のような画面が表示されるので、インストールするには [次へ]をクリックしてください。

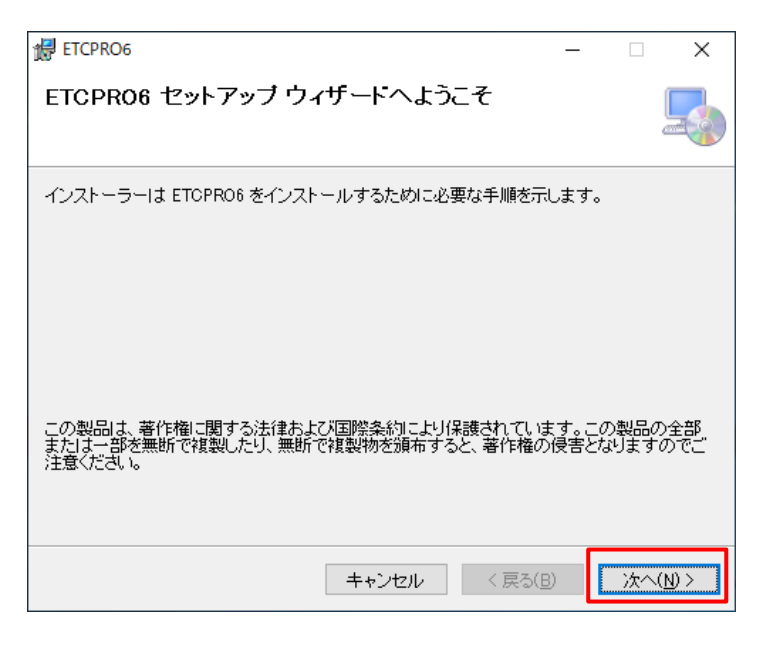

- インストール先のフォルダを選択します。デフォルトでは「C:¥ETCPR06」となっています。
   [参照]をクリックすることでインストールフォルダを変更できますが、デフォルトフォルダにインストールすることをお勧めします。インストール先を設定したら[次へ]をクリックします。
  - (注) インストールフォルダを変更する場合は、権限が必要なフォルダ(例: C:¥Program Files、 C:¥Windows など)にはインストールしないで下さい。正しく動作しない可能性があります。

| 🛃 ETCPRO6                                                                                                    | _    |                        | ×       |
|----------------------------------------------------------------------------------------------------|------|------------------------|---------|
| インストール フォルダーの選択                                                                                                    |      |                        |         |
| インストーラーは次のフォルダーへ ETCPRO6 をインストールします。<br>このフォルダーにインストールするには[次へ]をクリックしてください。別の<br>トールするには、アドレスを入力するか[参照]をクリックしてください。 | )フォル | レダーに                   | んえ      |
| フォルダー(E):<br> C:¥ETCPRO6¥                                                                                          | ディ   | 参照( <u>R</u> )<br>スク領域 | <br>(D) |
| キャンセル < 戻る( <u>B</u> )                                                                                             |      | 次へ()                   | ۷>      |

③ インストール確認画面が表示されたら[次へ]をクリックします。

| 提 ETCPRO6                   | -                | - |     | ×           |
|-----------------------------|------------------|---|-----|-------------|
| インストールの確認                   |                  |   |     |             |
| ETCPRO6 をインストールする準備ができました。  |                  |   |     |             |
| [次へ]をクリックしてインストールを開始してください。 |                  |   |     |             |
|                             |                  |   |     |             |
|                             |                  |   |     |             |
|                             |                  |   |     |             |
|                             |                  |   |     |             |
|                             |                  |   |     |             |
|                             |                  |   |     |             |
|                             |                  |   |     |             |
| キャンセル                       | < 戻る( <u>B</u> ) |   | 次へ( | <u>N)</u> > |

④ インストールが開始されます。完了までそのままお待ちください。

| k ETCPRO6             | _       |     | ×              |
|-----------------------|---------|-----|----------------|
| ETCPRO6 をインストールしています  |         |     |                |
| ETCPRO6 をインストールしています。 |         |     |                |
| お待ちください               |         |     |                |
|                       | < 戻る(B) | 次へ( | <u>N) &gt;</u> |

「インストールが完了しました。」と表示されれば、インストール完了です。
 [閉じる]をクリックし、インストール画面を閉じます。

| H ETCPRO6                                      |                   |                     | _ |              | ×       |
|------------------------------------------------|-------------------|---------------------|---|--------------|---------|
| インストールが完了しました                                  | - <b>0</b>        |                     |   |              | -       |
| ETCPRO6 は正しくインストールされまし<br>終了するには、[閉じる]をクリックしてく | ್ರಸ.<br>ಸ್ರಕ್ಷ ೧. |                     |   |              |         |
| Windows Update で、.NET Framework                | の重要な更新があ<br>キャンセル | うるかどうかを確<br>< 戻る(B) |   | ください。<br>閉じる | ,<br>MO |

⑥ ソフトが正常にインストールされたかを確認します。

デスクトップの左下にある、 🕂 をクリックし、プログラム一覧を表示します。

表示された一覧の「E」の欄に「ETCPR06」があるのを確認して、その中に入っている実行ファイルをクリックします。

| E   |               |   |
|-----|---------------|---|
|     | ETCPRO6<br>新規 | î |
| st. | ETCPRO6<br>新規 |   |

- ソフトが起動すれば、正常にインストールできています。
- ※ 起動時に警告メッセージが表示されることがありますが、メッセージタイトルが「ETCPR06」の 場合は正常にインストールされています。

| (1  | 列 | ) |
|-----|---|---|
| ••• |   |   |

| ETCPRO6  |                                               | X     |
|----------|-----------------------------------------------|-------|
| <u> </u> | -<br>指定されたCOMポートが存在しないか既に使用中ため機器に接続できま<br>せん。 |       |
|          | ОК                                            | time. |

上記メッセージの内容ついては、取扱説明書の「5-1. 起動」を参照してください。

4.アンインストール手順()

(注意) ETCPR06 をアンインストールすると、保存した利用履歴データも削除されます。 ETCPR06 を入れ直すなど、利用履歴データを残しておく必要がある場合は、あらかじめインストール フォルダ(3. インストール手順の③で選んだフォルダ)から「ETC\_DAT.mdb」ファイルをバックアップ してください。 ETCPR06 を入れ直した場合に、インストールフォルダにある「ETC\_DAT.mdb」に上書きすることで、

以前の利用履歴データを読み込むことができます。

ETCPR06 をアンインストールするときは、以下の手順で操作してください。

4-1. Windows10 のアンインストール手順

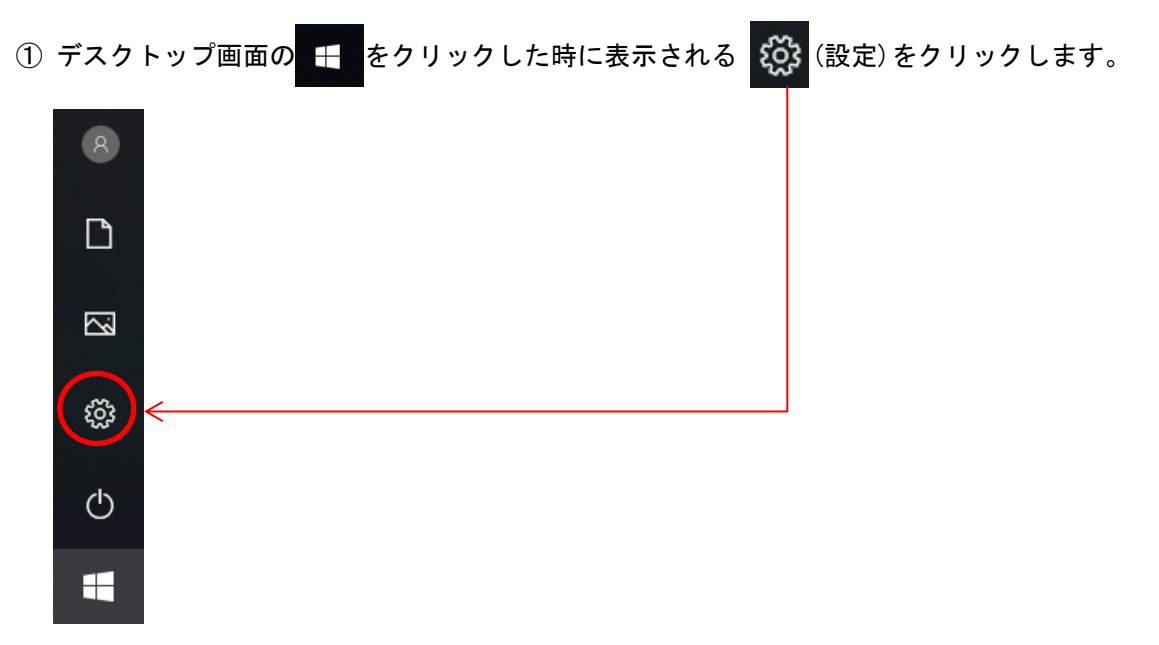

| 設定 |                                                 |                                  |                                        | - 🗆 ×                                    |
|----|-------------------------------------------------|----------------------------------|----------------------------------------|------------------------------------------|
|    |                                                 | Windows                          | の設定                                    |                                          |
|    |                                                 | 設定の検索                            | Q                                      |                                          |
| Ę  | システム<br>ディスプレイ、サウンド、通知、電源                       | デバイス<br>Bluetooth、ブリンター、マウス      | 電話<br>Android、iPhone のリンク              | <b>ネットワークとインターネット</b><br>Wr-Fi、機内モード、VPN |
| Ę  | 個人用設定<br>背景、ロック画面、色                             | アプリ<br>アンインストール、既定価、オブション<br>の機能 | アカウント           アカウント、メール、同期、職場、家<br>族 | ● 時刻と言語<br>音声認識、地域、日付                    |
| Q  | <b>ゲーム</b><br>ゲーム パー、キャプチャ、ブロードキャス<br>ト、ゲーム モード |                                  | Cortana<br>Cortana の言語、アクセス許可、通<br>知   | プライパシー           位置値報、カメラ                |
| ĸ  | 更新とセキュリティ<br>Windows Update、 回復、 バック<br>アップ     |                                  |                                        |                                          |

② Windows の設定画面が表示されますので、その中の「アプリ」をクリックします。

③ アプリと機能画面が表示されたら、□の部分にインストールされているアプリー覧が表示されます。 画面右のスクロールバー、もしくはマウスでスクロールし「ETCPR06」を探してください。

| ← 設定           |                                                                         |                       | 8                            | - 🗆 × |   |
|----------------|-------------------------------------------------------------------------|-----------------------|------------------------------|-------|---|
| ŵ ホ−ム          | アプリと機能                                                                  |                       |                              |       |   |
| 設定の検索の         | アプリのインストール                                                              |                       | 関連設定                         |       | ^ |
| アプリ            | アプリを取得できる場所を選択します。 Microsoft Store のア<br>トールすると、PC を保護しながらスムーズな動作を維持できま | プリのみをインス<br>す。        | ノロソノムと代表的と                   |       |   |
| Ⅲ アブリと機能       | アプリの推奨を無効にする 🗸                                                          |                       | 質問がありますか?<br>ヘルプを表示          |       |   |
| ≒ 既定のアプリ       | アプリと機能                                                                  |                       |                              |       |   |
| 血 オフラインマップ     | オプション機能の管理                                                              |                       | Windows をより良い製<br>フィードバックの送信 | 品(C   |   |
| I Web サイト用のアプリ | アプリ実行エイリアスの管理                                                           |                       |                              |       |   |
| ロ= ビデオの再生      | 検索や並べ替えを行ったり、ドライブでフィルターをかけたりでき<br>ンインストールまたは移動する場合は、一覧で目的のアプリを)         | ます。アプリをア<br>興びます。     |                              |       |   |
| 〒 スタートアップ      | このリストを検索の                                                               |                       |                              |       |   |
|                | 並べ替え:名前 > フィルター:すべてのドライブ >                                              |                       |                              |       |   |
|                | 3D Builder<br>Microsoft Corporation                                     | 16.0 KB<br>2019/08/09 |                              |       |   |
|                | 3D ビューアー<br>Microsoft Corporation                                       | 16.0 KB<br>2019/08/13 | スクロール                        | しする   | ļ |
|                | Adobe Deader Touch                                                      | 160.40                |                              |       | ~ |

※一覧の表示には時間がかかることがあります。アプリと機能画面を表示した時、 「何も見つかりませんでした。検索条件を見直してください。」とメッセージが表示されている 場合はしばらくお待ちください。 ④ 「ETCPR06」が見つかったらクリックします。

[キャンセル]と[アンインストール]のボタンが表示されるので、[アンインストール]をクリックしま す。

| ETCPRO6 |    | <b>0.99 MB</b><br>2019/09/03 |
|---------|----|------------------------------|
|         | 変更 | アンインストール                     |

- 4-2. Windows11 のアンインストール手順
- ① デスクトップ画面下部の 🕂 をクリックした時に表示される 🧟 をクリックします。
- ② Windows の設定画面が表示されますので、その中の「アプリ」をクリックし、

右の一覧から「アプリと機能」をクリックします

| 7        | test<br>ローカルレアカウント              | עלק                                           |   |
|----------|---------------------------------|-----------------------------------------------|---|
| 設力       | 20検索 Ø                          | アプリと機能<br>インストールされているアプリ、アプリ実行エイリアス           | > |
|          | システム<br>Bluetooth とデパイス         | <b>既定のアプリ</b><br>ファイルの現定値 シンク種類の現定値、その他の現定値   | > |
| •        | ネットワークとインターネット                  | ひる オンラインマップ<br>グランロード、保存場所、マップ更新              | > |
| -        | 個人用設定<br>アプリ                    | 日 オブション機能<br>デバイス向け追加機能                       | > |
| •        | アカウント<br>時刻と言語                  | Web サイト用のアプリ<br>プラウザーではなくアプリで開くことができる web サイト | > |
| ∞<br>★   | ゲーム<br>アクセシビリティ                 | ビデオの再生     ビデオ調査、HDR ストリーミング、パッテリー オプション      | > |
| ()<br>() | プライバシーとセキュリティ<br>Windows Update | スタートアップ     サインイン時に自動的に開始されるアプリ               | > |

③ アプリと機能画面が表示されたら、□の部分にインストールされているアプリー覧が表示されます。 画面右のスクロールバーをスクロールし「ETCPR06」を探してください。

| アプリ > アプリと機能                                              | - 0 )     |
|-----------------------------------------------------------|-----------|
| アプリを入手する場所の選択                                             | 場所を選ばない ~ |
| <b>デバイス間の共有</b><br>アカウントに接続されている他のデバイスでアプリ エクスペリエンスを続行する  | スクロールする   |
| その他の設定                                                    | ~         |
| アプリの検索<br>並べ替え: 名前 〜 フィルター: すべてのドライブ 〜<br>! 個のアプリが見つかりました |           |
|                                                           |           |
| Cortana<br>Microsoft Corporation   2022/06/29             | 16.0 KB : |
| Dell Customer Connect<br>Dell Inc   2022/06/29            | 83.6 KB : |
| Dell Digital Delivery<br>Dell Inc   2022/08/26            | 16.5 KB : |
|                                                           |           |

④ 「ETCPR06」が見つかったら、右の : をクリックします。

[変更][アンインストール]のメニューが表示されるので、[アンインストール]をクリック します。

| <b>ETCPRO6</b><br>1.0.7   株式会社 デンソ            | ーウェーブ   2022/09/02   | 8.39 MB        |
|-----------------------------------------------|----------------------|----------------|
| Fusion Service<br>2.0.57.0   Dell.Inc   2     | 1022/04/28           | 変更<br>アンインストール |
| <b>Google Chrome</b><br>104.0.5112.102   Goog | gle LLC   2022/08/26 | ÷              |

5.卓上プリンタ USB ドライバインストール手順

5-1. ドライバのインストール

卓上プリンタを接続して ETCPRO6 を利用するには、USB ドライバのインストールが必要です。 以下の手順に沿ってインストールしてください。

 (注意)
 ・ドライバインストールは Administrator 権限を有するユーザーでログインして 行ってください。
 ・ドライバインストール時は、卓上プリンタをパソコンに接続しないでください。
 ・卓上プリンタをパソコンに接続するには、別途別売の USB ケーブル、または 市販品 USB ケーブル (CB00-US1400 相当) が必要です。

- ホームページhttps://www.denso-wave.com/download/etcp/epd3.html から、専用の USB ドライバ をダウンロードします。
- ダウンロードしたファイルを右クリックし、表示されたメニューの中から[すべて展開]をクリックします。

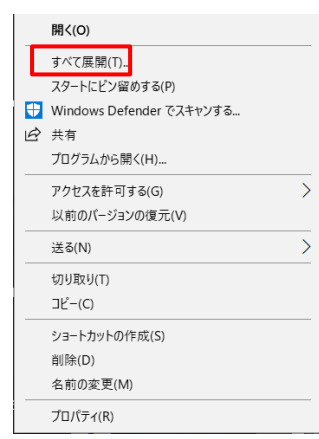

- ※ パソコンに解凍ソフトがインストールされている場合は、[すべて展開]が表示されない場合が あります。その時は、パソコンにインストールされている解凍ソフトで展開してください。
- ③ 展開したフォルダの中にある exe ファイルを実行します。

④ インストーラーが起動すると、以下のような画面が表示されますので、[Extract]をクリックして ください。

| FTDI CDM Drivers |                                                                                                    | $\times$ |
|------------------|----------------------------------------------------------------------------------------------------|----------|
| _                | FTDI CDM Drivers                                                                                        |          |
|                  | Click 'Extract' to unpack version 2.12.10 of FTDI's Windows<br>driver package and launch the installer. |          |
| K                | www.ftdichip.com                                                                                        |          |

⑤ [次へ]をクリックします。

| デバイス ドライバのインストール ウィザード |                                                                  |
|------------------------|------------------------------------------------------------------|
|                        | デバイス ドライバのインスト ール ウィザードの開始                                       |
|                        | このウィザードでは、しくつかのコンピュータ デバイスを動作させるために<br>必要なソフトウェア ドライバをインストールします。 |
|                        | 続行するには、[次へ]をクリックしてください。<br>< 戻る(B) 次へ(N) > キャンセル                 |

⑥ 使用許諾契約の内容に同意し、[次へ]をクリックした場合、インストールが開始されます。 以下のような画面が表示されれば、インストールの完了です。[完了]をクリックし、画面を閉じて ください。

| デバイス ドライバのインストール ウィザード |                                     |                               |
|------------------------|-------------------------------------|-------------------------------|
|                        | デバイス ドライバのイン                        | バトール ウィザードの完了                 |
|                        | ドライバは、正しくこのコンピュータ                   | れこインストールされました。                |
|                        | 今、このコンピュータにデバイスを<br>合は、最初に説明書をお読みく? | 接続できます。デバイス付属の説明書がある場<br>だざい。 |
|                        |                                     |                               |
|                        | ドライバ名                               | 状態                            |
|                        | ✓ FTDI CDM Driver Pack              | 使用できます                        |
|                        |                                     |                               |
|                        | < 戻る()                              | 8 完了 キャンセル                    |

5-2. ポート番号の確認方法

正常にドライバがインストールされた場合、卓上プリンタをパソコンに接続し電源を入れると、ポート として認識されるようになります。認識されたポートを確認するには、以下の手順で操作してください。

5-2-1. Windows10 での確認方法

- ① 🕂 を右クリックします。
- ② メニューが表示されるので、「デバイスマネージャー」をクリックしてください。

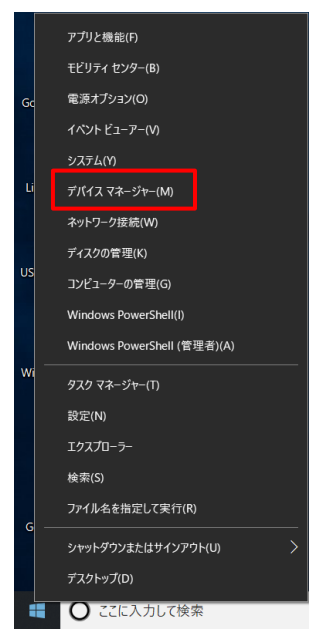

③ 表示された画面の中から「ポート (COM と LPT)」という項目を探します。
 見つかったらクリックしてください。ツリーが展開され、ポートが確認できます。

| 書 デバイスマネージャー                                                                                | - | Х |
|---------------------------------------------------------------------------------------------|---|---|
| ファイル( <u>F</u> ) 操作( <u>A</u> ) 表示(⊻) ヘルプ( <u>H</u> )                                       |   |   |
|                                                                                             |   |   |
| > ● カメラ<br>> ■ キーボード<br>= * - ボード                                                           |   | ^ |
| >                                                                                           |   |   |
| <ul> <li>&gt; ■ セキュリティデバイス</li> <li>&gt; ■ センサ-</li> </ul>                                  |   |   |
| <ul> <li>         ・         ・         ・</li></ul>                                           |   |   |
| > 🥥 ネットワーク アダプター<br>> 🦢 パッテリ                                                                |   |   |
| <ul> <li>&gt; 構 ヒューマン インターフェイス デバイス</li> <li>&gt; 南 ブリンター</li> <li>、 南 ブリンター</li> </ul>     |   |   |
| → □ ポータブル デバイス<br>→ □ ポータブル デバイス<br>→ □ ポート (COM と LPT)                                     |   |   |
| USB Serial Port (COM6)     Via Serial Port (COM6)     マウスとそのほかのポインティング デバイス     ボイ コージ デバイス |   |   |
| <ul> <li>&gt; ■ モニタ-</li> <li>&gt; 単 ユニバーサル シリアル バス コントローラー</li> </ul>                      |   |   |
| > 1月 印刷キュー<br>                                                                              |   | ~ |
|                                                                                             |   |   |

- 5-2-2. Windows11 での確認方法
  - ① 画面下部の 🔎 をクリックし、表示された画面の検索ボックスに「デバイス マネージャー」と

入力します。

表示された画面の「開く」をクリックします。

| Q デバイスマネージャー                     |        |                |  |
|----------------------------------|--------|----------------|--|
| すべて アプリ ドキュメント 設定 そ              | その他 ~  |                |  |
| 最も一致する検索結果                       |        |                |  |
| <b>デバイス マネージャー</b><br>コントロール パネル |        |                |  |
| 設定                               |        | デバイス マネージャー    |  |
| デバイス セキュリティ                      | >      | עראיז ער-דוארך |  |
| <b>止 デバイス</b> の検索                | > 🖸 開< |                |  |
| デバイスのパフォーマンスと正常性                 | >      |                |  |
| ① <b>デバイス</b> の仕様                | >      |                |  |
| 同 デバイスの電源モード設定を優先する              | >      |                |  |

③ 表示された画面の中から「ポート(COM と LPT)」という項目を探します。
 見つかったらクリックしてください。ツリーが展開され、ポートが確認できます。

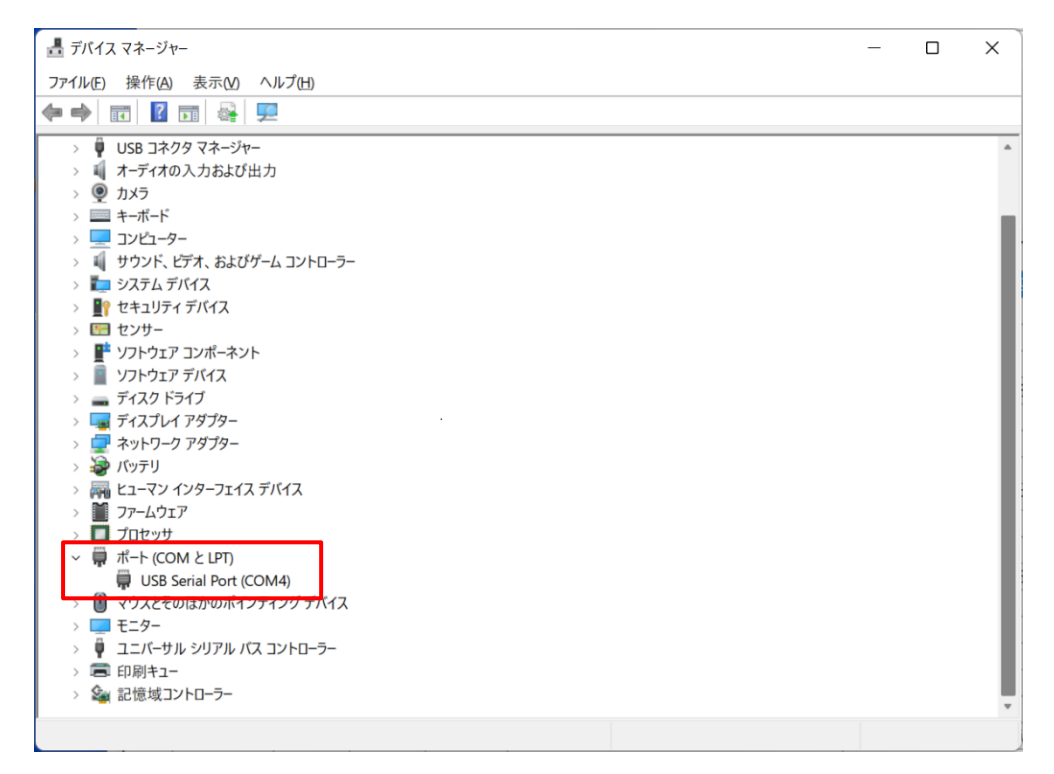

6.カードリーダーを USB シリアル変換ケーブルで接続する場合

カードリーダーとパソコンの接続にはシリアルポートを使用しますが、パソコンによってはシリアルポートが存在しない場合があります。その時は、USBシリアル変換ケーブルを使用してパソコンに接続することができます。

6-1. ドライバのインストール

使用する USB シリアル変換ケーブルの取扱説明書等に従って、ドライバをインストールしてください。

6-2. ポート番号の確認方法

正常にドライバがインストールされた場合、USB シリアル変換ケーブルをパソコンに挿すと、ポートと して認識されるようになります。認識されたポートを確認するには、以下の手順で操作してください。

6-2-1. Windows10 での確認方法

- ① 🛨 を右クリックします。
- ② メニューが表示されるので、「デバイスマネージャー」をクリックしてください。

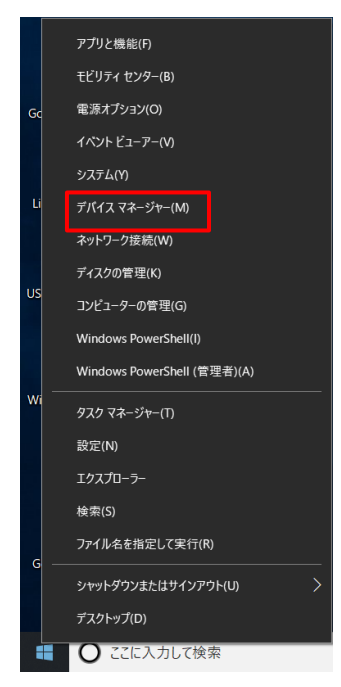

③ 表示された画面の中から「ポート (COM と LPT)」という項目を探します。

見つかったらクリックしてください。ツリーが展開され、ポートが確認できます。

| まデバイスマネージャー                                         | _ | × |
|-----------------------------------------------------|---|---|
| ファイル(E) 操作(A) 表示(V) ヘルプ(H)                          |   |   |
|                                                     |   |   |
| > 🚠 イメージングデバイス                                      |   | ^ |
| > 🔟 オーディオの入力および出力                                   |   |   |
| 🔉 👳 אָל                                             |   |   |
| > ==== キーボード                                        |   |   |
| א 😓 בלעב – א – בלעב                                 |   |   |
| > 🕠 サウンド、ビデオ、およびゲーム コントローラー                         |   |   |
| > 🏣 システム デバイス                                       |   |   |
| > 📲 セキュリティ デバイス                                     |   |   |
| > 🔚 センサー                                            |   |   |
| > 📱 ソフトウェア デバイス                                     |   |   |
| > 🚘 ディスク ドライブ                                       |   |   |
| > 🔙 ディスプレイ アダプター                                    |   |   |
| > 🚽 ネットワーク アダプター                                    |   |   |
| > 🎯 バッテリ                                            |   |   |
| > 🦗 ヒューマン インターフェイス デバイス                             |   |   |
| > 🚍 プリンター                                           |   |   |
| > 🔲 プロセッサ                                           |   |   |
| 🔉 🧧 ポータブル デバイス                                      |   |   |
| <ul> <li>         ・ ポート (COM と LPT)     </li> </ul> |   |   |
| USB Serial Port (COM14)                             |   |   |
| > 📗 マウスとそのほかのボインティング デバイス                           |   |   |
| > 🔜 メモリ テクノロジ デバイス                                  |   |   |
| > 🛄 E=9-                                            |   |   |
| > 🏺 ユニバーサル シリアル バス コントローラー                          |   |   |
| > 🚍 印刷キュー                                           |   |   |
| 、 Ĝu :===================================           |   | ~ |
|                                                     |   |   |

6-2-2. Windows11での確認方法

 画面下部の 
 をクリックし、表示された画面の検索ボックスに「デバイス マネージャー」と
 入力します。

表示された画面の「開く」をクリックします。

| アボイスマネージャー                       |        |             |  |
|----------------------------------|--------|-------------|--|
| すべて アプリ ドキュメント 設定 その作            | 也 ~    |             |  |
| 最も一致する検索結果                       |        |             |  |
| <b>デバイス マネージャー</b><br>つントロール パネル |        |             |  |
| 設定                               |        | デバイス マネージャー |  |
| デバイス セキュリティ                      | >      | リノトロール ハイトレ |  |
| <u> デバイス</u> の検索                 | > 🖸 開< |             |  |
| デバイスのパフォーマンスと正常性                 | >      |             |  |
| ① デバイスの仕様                        | >      |             |  |
| 同 デバイスの電源モード設定を優先する              | >      |             |  |

② 表示された画面の中から「ポート (COM と LPT)」という項目を探します。
 見つかったらクリックしてください。ツリーが展開され、ポートが確認できます。

| デバイス マネ−ジャ−                                                                                                    | _ | ×   |
|----------------------------------------------------------------------------------------------------|---|-----|
| ファイル(E) 操作(A) 表示(V) ヘルプ(H)                                                                                                    |   |     |
|                                                                                                    |   |     |
| > 🏺 USB コネクタ マネージャー                                                                                                    |   |     |
| > 🔰 オーディオの入力および出力                                                                                                    |   |     |
| > 👰 方火ラ                                                                                                    |   |     |
| > 🔤 キーボード                                                                                                    |   |     |
| -פ-באינד - פ-                                                                                                    |   |     |
| > 💵 サウンド、ビデオ、およびゲーム コントローラー                                                                                                    |   |     |
| > 🏣 システム デバイス                                                                                                    |   |     |
| > 11 セキュリティ デバイス                                                                                                    |   |     |
| > 🔄 センサー                                                                                                    |   |     |
| > デリアウェア コンボーネント                                                                                                    |   |     |
| > ■ ソフトウェア デバイス                                                                                                    |   |     |
|                                                                                                    |   |     |
|                                                                                                    |   |     |
| > = xyhy-979-                                                                                                    |   |     |
|                                                                                                    |   |     |
|                                                                                                    |   |     |
|                                                                                                    |   |     |
|                                                                                                    |   |     |
|                                                                                                    |   |     |
|                                                                                                    |   | - 8 |
|                                                                                                    |   |     |
|                                                                                                    |   |     |
|                                                                                                    |   |     |
| 2<br>2<br>2<br>2<br>2<br>2<br>1<br>2<br>1<br>2<br>1<br>2<br>1<br>2<br>1<br>2<br>1<br>2<br>1<br>1<br>1<br>1<br>1<br>1<br>1<br>1<br>1<br>1 |   |     |
| . and the late of a                                                                                                    |   | *   |
|                                                                                                    |   |     |

7. .NET Framework4.8の有効化

Windows10、Windows11 ではパソコンの設定によっては. Net Framework が有効化されていない場合が あります。

- . NET Framework4.8 がインストールされているパソコンで、ETCPR06 ソフトが正常に動作しない場合は「. NET Framework4.8」が無効化されている可能性がありますので、以下の手順で有効化してください。
- ※ この操作には Windows Update からデータを取得する必要があるため、ネットワーク接続が 必要になる場合があります。
- 7-1. Windows10 での有効化

| 1 | デスク          | トップ画面の | の 🕂 を | <b>ラリックし</b> た | と時に表示され | កる 🐯 | (設定)を | クリックしま | す。 |
|---|--------------|--------|-------|----------------|---------|------|-------|--------|----|
|   | 8            |        |       |                |         |      |       |        |    |
|   | Ľ            |        |       |                |         |      |       |        |    |
|   | 3            |        |       |                |         |      |       |        |    |
|   | \$ <u>\$</u> | <      |       |                |         |      |       |        |    |
|   | Ф            |        |       |                |         |      |       |        |    |
|   |              |        |       |                |         |      |       |        |    |

② Windows の設定画面が表示されますので、その中の「アプリ」をクリックします。

| 設定 |              |                                                  |   |                                         |    |                                             |         | -                                        | × |
|----|--------------|--------------------------------------------------|---|-----------------------------------------|----|---------------------------------------------|---------|------------------------------------------|---|
|    |              |                                                  |   | Windows                                 | の設 | 定                                           |         |                                          |   |
|    |              |                                                  |   | 設定の検索                                   |    | ٩                                           |         |                                          |   |
|    | 口            | <b>システム</b><br>ディスプレイ、サウンド、通知、電源                 |   | <b>デバイス</b><br>Bluetooth、ブリンター、マウス      | _  | 電話<br>Android、iPhone のリンク                   |         | <b>ネットワークとインターネット</b><br>Wi-Fi、機内モード、VPN |   |
|    | ¥            | 個人用設定<br>背景、ロック画面、色                              |   | <b>アプリ</b><br>アンインストール、既定値、オプション<br>の機能 | 8  | <b>アカウント</b><br>アカウント、メール、 同期、 職場、 家<br>族   | 。<br>A字 | 時刻と言語<br>音声認識、地域、日付                      |   |
|    | 8            | <b>ゲーム</b><br>ゲーム バー、キャプチャ、ブロードキャス<br>ト、ゲーム モード  | Ģ | <b>簡単操作</b><br>ナレーター、拡大鏡、ハイコントラスト       | 0  | <b>Cortana</b><br>Cortana の言語、アクセス許可、通<br>知 | ≙       | <b>プライバシー</b><br>位置情報、カメラ                |   |
|    | $\mathbb{C}$ | <b>更新とセキュリティ</b><br>Windows Update、回復、バック<br>アップ |   |                                         |    |                                             |         |                                          |   |

③ アプリと機能画面が表示されたら、右にある「プログラムと機能」をクリックします。

| ← 設定         |                                                         |                               |                | .—. | ×      |
|--------------|---------------------------------------------------------|-------------------------------|----------------|-----|--------|
| 命 ホーム        | アプリと機能                                                  |                               |                |     |        |
| 設定の検索・ク      | アプリのインストール                                              |                               | 関連設定           |     | ^      |
| アプリ          | アプリを取得できる場所を選択します。Microsof<br>トールすると、PC を保護しながらスムーズな動作を | t Store のアプリのみをインス<br>維持できます。 | ノロソノムと1歳用と     |     |        |
|              | アプリの推奨を無効にする >                                          |                               | 質問がありますか?      |     |        |
| ■ニ アノリと機能    |                                                         |                               | ヘルプを表示         |     |        |
| ■ 既定のアプリ     |                                                         |                               |                |     |        |
|              | アプリと機能                                                  |                               | Windows をより良い事 | 製品に |        |
| 四1 オフライン マップ | オプション機能の管理                                              |                               | フィードバックの送信     |     |        |
| Web サイト用のアプリ | アプリ実行エイリアスの管理                                           |                               |                |     |        |
| ロ ビデオの再生     | 検索や並べ替えを行ったり、ドライブでフィルターを<br>ンインストールまたは移動する場合は、一覧で目的     | かけたりできます。アプリをア<br>5のアプリを選びます。 |                |     |        |
|              | このリストを検索・・・                                             |                               |                |     |        |
|              | 並べ替え:名前 > フィルター:すべてのドラ·                                 | (ブ 〜                          |                |     |        |
|              | 3D Builder                                              | 16.0 KB                       |                |     |        |
|              | Microsoft Corporation                                   | 2019/08/09                    |                |     |        |
|              | 3D ビューアー                                                | 16.0 KB                       |                |     |        |
|              | Microsoft Corporation                                   | 2019/08/13                    |                |     |        |
|              | Adoba Baadar Touch                                      | 16.0 KB                       |                |     | $\sim$ |

④ プログラムと機能の画面が表示されたら、左の一番下「Windows の機能の有効化または無効化」を クリックします。

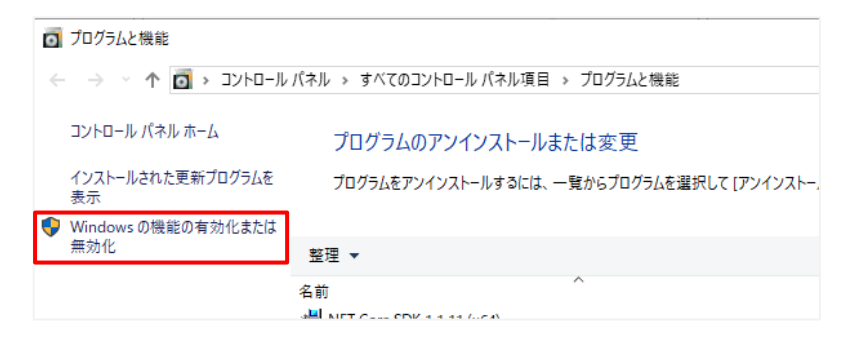

⑤ Windowsの機能画面が表示されたら、「NET Framework 4.8 Advanced Services」にチェックを入れて「OK」ボタンをクリックします。このとき(+)を開く必要はありません。そのままチェックしてください。 (下図のように、すでにチェックされている場合は有効化されている状態ですので、「キャンセル」を クリックし、処理を終了します)

| 👿 Windows の機能                                                   |                                      | _              |                | ×        |
|-----------------------------------------------------------------|--------------------------------------|----------------|----------------|----------|
| Windows の機能の有効化                                                 | 化または無効化                              |                |                | ?        |
| 機能を有効にするには、チェック ボッ<br>は、チェック ボックスをオフにしてくださ<br>一部が有効になっていることを表しま | ックスをオンにしてください<br>いい。塗りつぶされたチェ<br>ます。 | ヽ。機能マ<br>ック ボッ | を無効にす<br>クスは、機 | るに<br>能の |
| 🕀 🔳 🔒 .NET Framework 3.5 (                                      | .NET 2.0 および 3.0 を                   | 含む)            |                | ~        |
| 🕀 🔳 📊 .NET Framework 4.8 /                                      | Advanced Services                    |                |                |          |
| Active Directory 51                                             | ・ウキイトディレクトリサ                         | ービス            |                |          |
| 🕀 🗌 🔒 Hyper-V                                                   |                                      |                |                |          |
| Internet Explorer 11                                            |                                      |                |                |          |
| 🗌 🔤 Linux 用 Windows サ                                           | ブシステム                                |                |                |          |
| Microsoft Defender A                                            | Application Guard                    |                |                |          |
| Microsoft PDF 印刷                                                |                                      |                |                |          |
| Microsoft XPS ドキュメ                                              | ントライター                               |                |                |          |
| 💿 🖃 📕 Microsoft メッセージ キ                                         | ュー (MSMQ) サーバー                       |                |                | ~        |
|                                                                 | ОК                                   |                | キャンさ           | 211      |

 ⑥ 選択した機能を実行するためのファイルに不足がある場合、Windows Update からのダウンロードを 促す画面が表示されます。

「Windows Update からファイルをダウンロードする」をクリックします。

⑦ 機能有効化の処理が実行されますので、表示画面の指示に従ってください。

7-2. Windows11 での有効化

- ① デスクトップ画面下部の 🖶 をクリックした時に表示される 😧 をクリックします。
- Windows の設定画面が表示されますので、その中の「アプリ」をクリックし、 右の一覧から「オプション機能」をクリックします

| ۶                     | test<br>ローカル アカウント                                                                                    | アプ | J                                                                                                    |             |
|-----------------------|----------------------------------------------------------------------------------------------------|----|----------------------------------------------------------------------------------------------------|-------------|
| 設況                    | Eの検索 P                                                                                                | 0  | <b>アプリと機能</b><br>インストールされているアプリ、アプリ実行エイリアス                                                                                  | >           |
|                       | <ul> <li>システム</li> <li>Bluetooth とデバイス</li> <li>ネットワークとインターネット</li> <li>個人用設定</li> <li>アプリ</li> </ul> | ۲  | 既定のアプリ<br>ファイルの既定値、リンク種類の既定値、その他の既定値                                                                                        | >           |
| •                     |                                                                                                    | Do | <b>オフライン マップ</b><br>ダウンロード、保存場所、マップ更新                                                                                       | >           |
|                       |                                                                                                    |    |                                                                                                    |             |
| é                     | 10人用設定                                                                                                | ₿  | <b>オプション機能</b><br>デパイス向け追加機能                                                                                                | >           |
| :<br>•<br>•           | 180人HAQL<br>アプリ<br>アカウント<br>時刻と言語                                                                     | ß  | <b>オブション機能</b><br>デパイス向け追加爆能<br><b>Web サイト用のアプリ</b><br>プラウザーではな <i>くアプ</i> リで開くことができる web サイト                               | >           |
| ■<br>●<br>●<br>●<br>★ | <ul> <li>市人村設定</li> <li>アプリ</li> <li>アカウント</li> <li>時刻と言語</li> <li>ゲーム</li> <li>アクセシビリティ</li> </ul>   |    | オプション機能<br>デバイス向け追加機能         Web サイト用のアプリ<br>ブラウザーではなくアプリで開くことができる web サイト         ビデオの再生<br>ビデオ調整、HDR ストリーミング、パッテリー オプション | ><br>><br>> |

③ オプション機能画面が表示されたら、一番下までスクロールし「Windows のその他の機能」を クリックします。

| アプリ > オプション機能            |             |  |  |  |  |  |  |
|--------------------------|-------------|--|--|--|--|--|--|
| 🗘 Windows PowerShell ISE | 6.82 MB 🗸   |  |  |  |  |  |  |
| <b>〈</b> ステップ記録ツール       | 1.13 MB 🗸 🗸 |  |  |  |  |  |  |
| く 3 メモ帳 (システム)           | 705 КВ 🗸    |  |  |  |  |  |  |
| (う ワードパッド                | 6.32 MB 🗸 🗸 |  |  |  |  |  |  |
| <ul> <li></li></ul>      | 30.5 MB 🗸   |  |  |  |  |  |  |
| ↓ 日本語補助フォント              | 一番下までスクロール  |  |  |  |  |  |  |
| 関連設定                     |             |  |  |  |  |  |  |
| 8── Windows のその他の機能      | C           |  |  |  |  |  |  |
| ▲ ヘルプを表示                 |             |  |  |  |  |  |  |

 ④ Windows の機能画面が表示されたら、「NET Framework 4.8 Advanced Services」にチェックを入れて「OK」ボタンをクリックします。このとき(+)を開く必要はありません。そのままチェックしてください。 (下図のように、すでにチェックされている場合は有効化されている状態ですので、「キャンセル」を クリックし、処理を終了します)

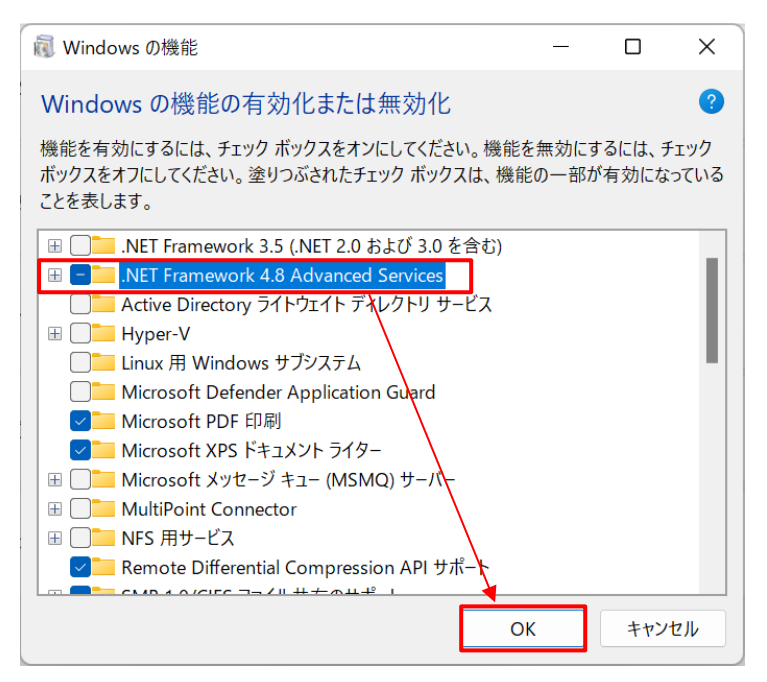

⑤ 選択した機能を実行するためのファイルに不足がある場合、Windows Update からのダウンロードを 促す画面が表示されます。

「Windows Update からファイルをダウンロードする」をクリックします。

⑥ 機能有効化の処理が実行されますので、表示画面の指示に従ってください。